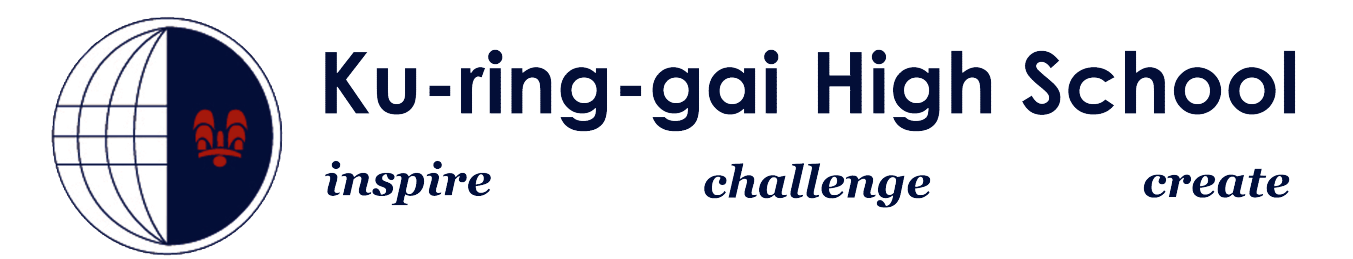

## How to connect to the *DETNSW* Wireless Network Macbooks

 Make sure the wireless is turned on. Go to the top toolbar and turn wifi on.

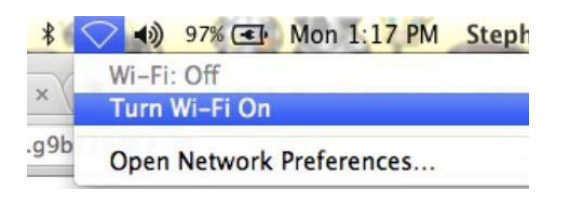

2. From the wireless menu, select the **detnsw** connection.

| Help  |                             |   | (î;  | 37% 🔳 |
|-------|-----------------------------|---|------|-------|
|       | Wi-Fi: On<br>Turn Wi-Fi Off |   |      |       |
| DOCX  | ✓ detnsw                    | Α | (1)  |       |
|       | KCAHS                       |   | ((:- | up.   |
|       | nswdet                      |   | (((: | 10    |
| STUFF | Join Other Network          |   |      |       |
| × Alo | Create Network              |   |      |       |
|       | Open Network Preferences    |   |      |       |

3. Enter your portal login credentials. You must use @detnsw at the end of your username.

Eg. john.citizen@detnsw

| <b></b> | The Wi-Fi<br>enterprise | network "detnsw" requires WPA2<br>credentials. |
|---------|-------------------------|------------------------------------------------|
|         | Username:               | username@detnsw                                |
|         | Password:               | ••••••                                         |
|         |                         | Show password<br>Remember this network         |
| ?       |                         | Cancel Join                                    |

 The wireless will be ticked and your Mac will be online. But there is one more step. Go to Open Network Preferences.

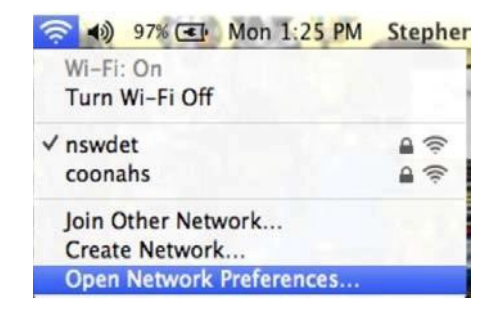

 In Network Preferences, go to Proxies.
Tick the top option, "Auto Proxy Discovery".

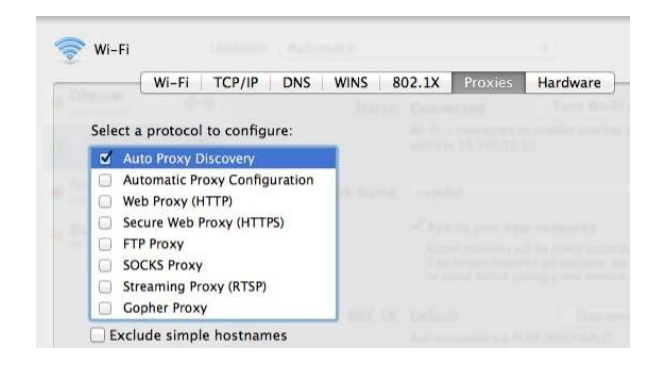

6. That's it. Open your internet browser and you will be asked to enter your portal login details. This time your username does <u>not</u> need to end with @detnsw. Eg. It will just be john.citizen.